Falls Sie Probleme haben sollten von Ihrem Funktionspostfach aus Mails zu verschicken, dann befolgen Sie bitte folgende Anleitung:

Klicken Sie auf "Datei" -> "Kontoeinstellungen" -> "Kontoeinstellungen"

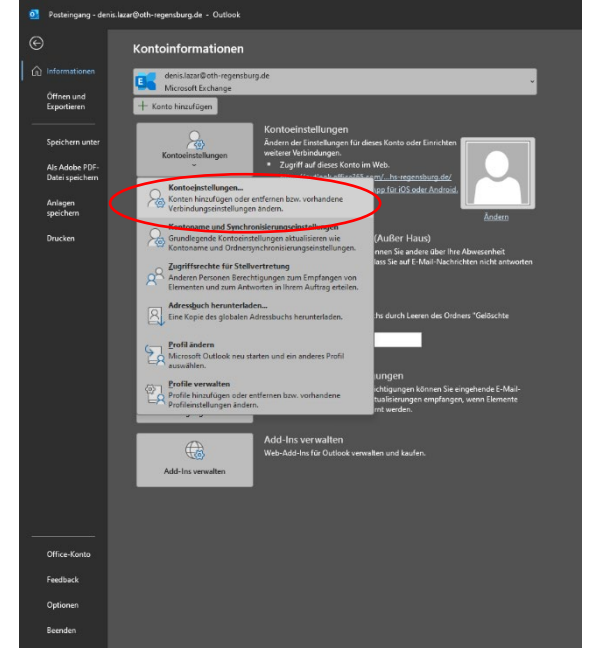

 Klicken Sie im Reiter "E-Mail" auf den Punkt "Ändern", anschließend auf "Weitere Einstellungen" und auf den Reiter "Erweitert" (<u>Alternativ</u>: Auf den Reiter "Datendateien" und auf "Einstellungen" klicken. Klicken Sie danach ebenfalls auf den Reiter "Erweitert".

| ontoeinstellungen                                                                                                  |                                                                                                    | X                                                           |               |
|----------------------------------------------------------------------------------------------------|----------------------------------------------------------------------------------------------------|-------------------------------------------------------------|---------------|
| E-Mail-Konten<br>Sie können ein Konto hinzufügen oder entfer                                                       | nen. Sie können ein Konto auswählen, um dessen Einstellungen zu ändern.                                             |                                                             |               |
| E-Mail Datendateien RSS-Feeds SharePoint-Lis                                                                       | sten Internetkalender Veröffentlichte Kalender Adressbücher                                                         | Exchange-Kontoeinstellungen<br>deriislaar@eth-regensburg.de |               |
| Name                                                                                                    | Typ                                                                                                    | ofinineenstellungen                                         | unterruladen  |
| denis.lazar@oth-regensburg.de                                                                                      | Microsoft Exchange (standardmäßig von diesem Konto s                                                                | senden) E-Mail herunterladen aus den letzten:               | interzuladen. |
|                                                                                                    |                                                                                                    |                                                             |               |
| /om ausgewählten Konto werden neue Nachrichter<br><b>denis.lazar@oth-regensburg</b><br>in Datendatei ´C:\Users\\Ou | n an den folgenden Speicherort übermittelt:<br>. <b>de\Posteingang</b><br>µtlook∖denis.lazar@oth-regensburg.de.ost' | Weitere Einstellungen                                       | Weiter        |
|                                                                                                    |                                                                                                    | Schließen                                                   |               |

 Falls Sie das betroffene Funktionspostfach sehen sollten, wählen Sie dieses aus, klicken Sie auf "Entfernen" und anschließend auf "Übernehmen". (<u>Alternativ</u>: Zurück zum Reiter "E-Mail" gehen, das betroffene Funktionspostfach mit einem Rechtsklick auswählen und auf "Entfernen" klicken.

| Microsoft Exchange                                                                                                    |     |  |  |
|----------------------------------------------------------------------------------------------------|-----|--|--|
| Allgemein Erweitert Sicherheit                                                                                                    |     |  |  |
| Postfächer<br>Zusätzlich diese Postfächer öffnen:                                                                                                    |     |  |  |
| VDV Support<br>Entfernen                                                                                                    |     |  |  |
| Einstellungen für den Exchange-Cache-Modus  Exchange-Cache-Modus verwenden  Freigegebene Ordner herunterladen  Öffentliche Ordner-Favoriten herunterladen  Outlook-Datendateieinstellungen |     |  |  |
| Microsoft 365 Funktionen<br>Verbesserungen für geteilte Kalender aktivieren                                                                                                    |     |  |  |
| Postfachmodus<br>Outlook verwendet für die Kommunikation mit Microsoft<br>Exchange den Unicodemodus.                                                                                       |     |  |  |
| OK Abbrechen Übernehn                                                                                                    | nen |  |  |

4. Um das Funktionspostfach als eigenes Postfach neu einzubinden, müssen Sie zurück auf den Reiter "E-Mail" gehen und auf "Neu" klicken. Geben Sie in dem neuen Fenster die E-Mail-Adresse von dem Funktionspostfach ein, das Sie neu einbinden möchten und klicken Sie anschließend auf "Verbinden".

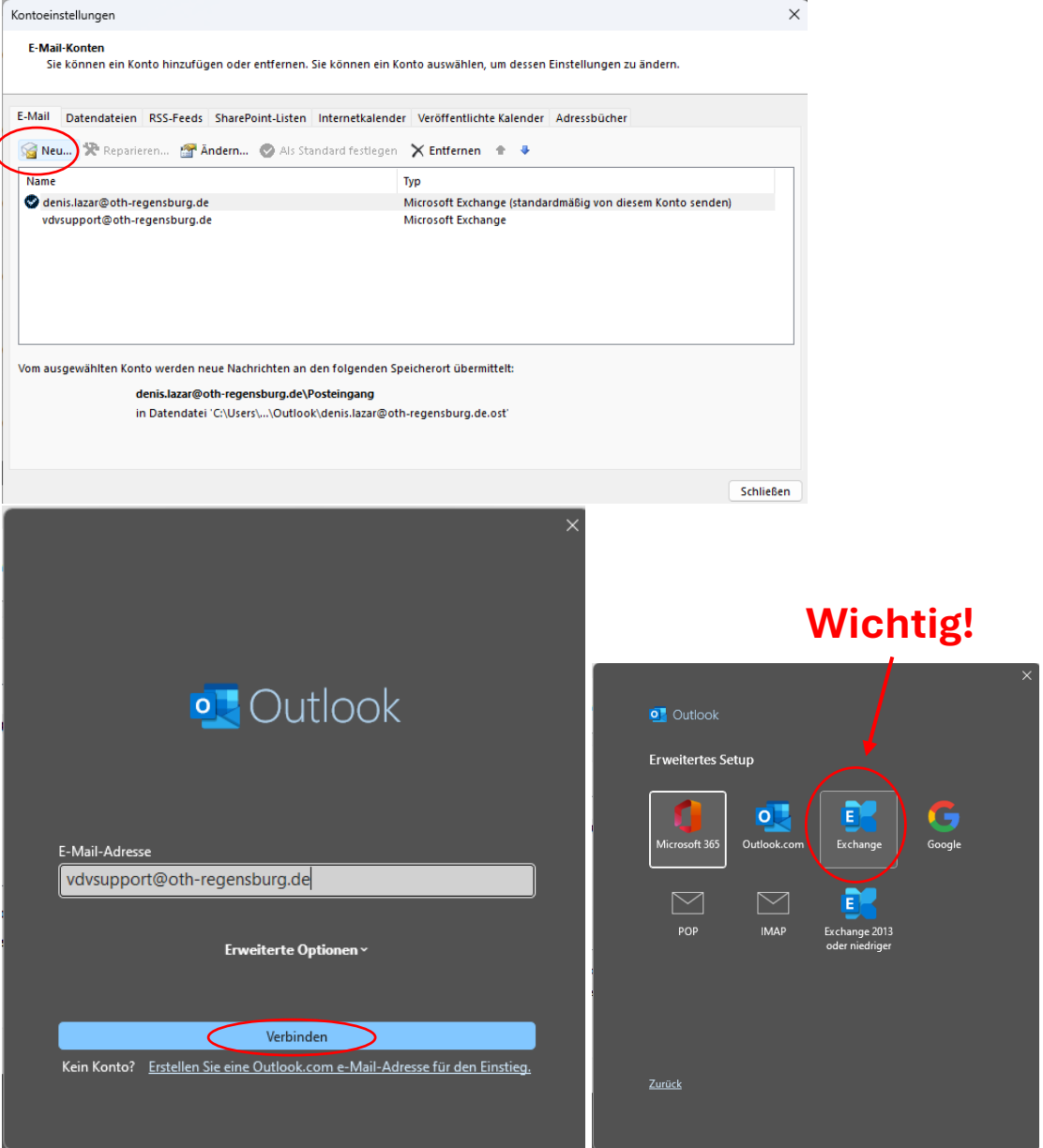

 Geben Sie (falls Sie dazu aufgefordert werden) im Anmeldefenster Ihre Benutzerdaten ein, indem Sie auf "Weitere Optionen" und auf "Anderes Konto verwenden" klicken. Geben Sie Ihren Benutzernamen mit dem Schema "abc12345" und Ihr Outlook-Passwort ein.

Wichtig: Denken Sie bitte dran vor Ihrem Benutzernamen ein "hsr\" zu schreiben und abc12345 mit Ihrem Benutzernamen zu ersetzen!

 Starten Sie, wenn sie nach dem Eingeben ihrer Benutzerdaten dazu aufgefordert werden Outlook einmal neu, damit die Änderungen übernommen werden können. Nach dem Neustart sollte Ihr Funktionspostfach wieder eingebunden sein und können es wie gewohnt weiter benutzen.

**Wichtig**: Es kann sein, dass sich einige Mails nochmal synchronisieren müssen, was Zeit in Anspruch nehmen kann. Wenden Sie sich an Ihren WGM, wenn es mit dem betroffenen Funktionspostfach bzw. bei einem der genannten Schritte Probleme auftreten sollten.